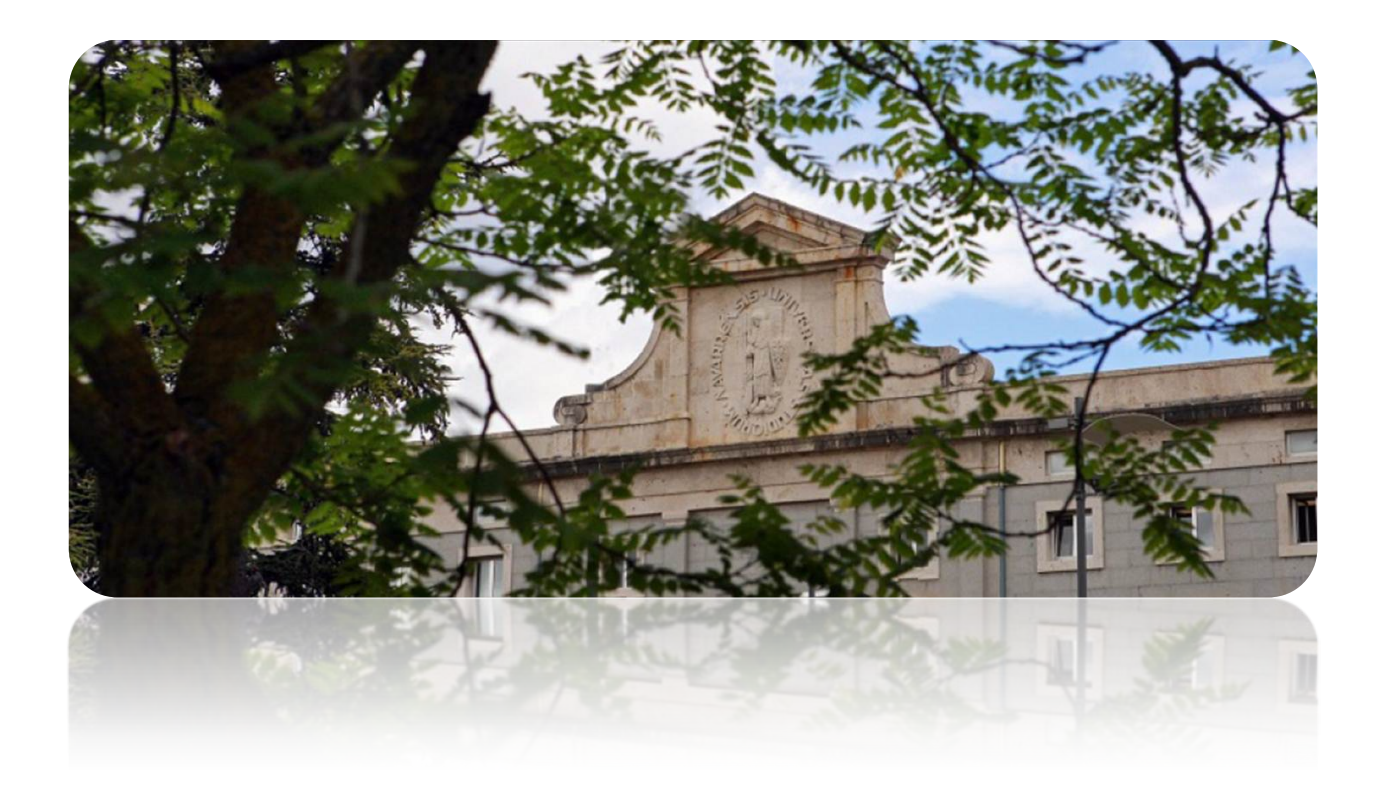

# Cómo generar el CVA (Currículum Vitae Abreviado)

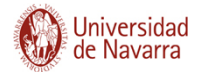

# Índice

| APARTADOS A CUMPLIMENTAR EN CIENTIFICACVN                                                                                                    |
|----------------------------------------------------------------------------------------------------|
| Parte A. DATOS PERSONALES                                                                                                    |
| Información personal3                                                                                                    |
| Perfiles de investigador4                                                                                                    |
| A.1 Situación profesional actual4                                                                                                    |
| Códigos Unesco                                                                                                    |
| Palabras clave5                                                                                                    |
| Asignación6                                                                                                    |
| A.2. Formación académica7                                                                                                    |
| A.3. Indicadores generales de la calidad7                                                                                                    |
| Parte B: RESUMEN LIBRE DEL CURRÍCULUM:7                                                                                                    |
| Parte C: MÉRITOS MÁS RELEVANTES7                                                                                                    |
| C.1 . Publicaciones7                                                                                                    |
| C.2. Participación en Proyectos I+D8                                                                                                    |
| C.3. Participación en contratos, méritos tecnológicos o de transparencia                                                                                                    |
| C.4. Patentes                                                                                                    |
|                                                                                                    |
| GENERAR CVA FECYT                                                                                                    |
| GENERAR CVA FECYT                                                                                                    |
| GENERAR CVA FECYT                                                                                                    |
| GENERAR CVA FECYT                                                                                                    |
| GENERAR CVA FECYT                                                                                                    |
| GENERAR CVA FECYT.       9         ÍTEMS DE ACTIVIDAD.       10         Actividad formativa : Formación universitaria       11         Actividad investigadora: Proyectos       11         Actividad investigadora: Contratos       11         Actividad profesional: Situación profesional actual.       12                                                                                                    |
| GENERAR CVA FECYT.       .9         ÍTEMS DE ACTIVIDAD.       10         Actividad formativa : Formación universitaria       11         Actividad investigadora: Proyectos       11         Actividad investigadora: Contratos       11         Actividad profesional: Situación profesional actual       12         ÍTEMS DE PRODUCCIÓN       12                                                                                                    |
| GENERAR CVA FECYT.       9         ÍTEMS DE ACTIVIDAD.       10         Actividad formativa : Formación universitaria       11         Actividad investigadora: Proyectos       11         Actividad investigadora: Contratos       11         Actividad profesional: Situación profesional actual       12         ÍTEMS DE PRODUCCIÓN       12         Producción investigadora: Publicaciones en revistas, capítulos de libro y Libros, Propiedad Industrial       12                        |
| GENERAR CVA FECYT.       9         ÍTEMS DE ACTIVIDAD.       10         Actividad formativa : Formación universitaria       11         Actividad investigadora: Proyectos       11         Actividad investigadora: Contratos       11         Actividad profesional: Situación profesional actual       12         ÍTEMS DE PRODUCCIÓN       12         Producción investigadora: Publicaciones en revistas, capítulos de libro y Libros, Propiedad Industrial       12         AVISO       14 |
| GENERAR CVA FECYT.       9         ÍTEMS DE ACTIVIDAD.       10         Actividad formativa : Formación universitaria       11         Actividad investigadora: Proyectos       11         Actividad investigadora: Contratos       11         Actividad profesional: Situación profesional actual       12         ÍTEMS DE PRODUCCIÓN       12         Producción investigadora: Publicaciones en revistas, capítulos de libro y Libros, Propiedad Industrial       12         AVISO       14 |

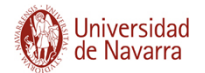

# APARTADOS A CUMPLIMENTAR EN CIENTÍFICACVN

A continuación se detallan los apartados que es necesario cumplimentar en la aplicación para seguidamente generar el CVA.

Recuerde que la extensión máxima del documento (apartados A, B y C) no puede sobrepasar las **4 páginas**.

#### Parte A. DATOS PERSONALES

#### Información personal

3

Desde el botón "GESTIÓN CV/WEB" acceda a la pestaña de "Información Personal"<sup>1</sup>:

| Universidad<br>de Navarra | científicacvn                                | (v 1. 13.0 2018/12/14)          |
|---------------------------|----------------------------------------------|---------------------------------|
| BUZÓN GESTIÓN CV / WEB    | GENERAR CV IMPORTACIÓN FECYT CARGAR DOCENCIA | INFORMES ADMINISTRAR - CONTACTO |
| istigador :               |                                              |                                 |
| Tipo documento: DNI       | VIDAD (109/110) PRODUCCION (141/142)         |                                 |
| Nombre:                   | Sexo:<br>Segundo apellido:                   |                                 |
| Fecha de nacimiento:      | Provincia de Na                              | warra                           |
| nacimiento: España        | nacimiento: vacionalidad: esp                | pañola                          |

A continuación incluya su **correo electrónico** institucional, la **dirección de su centro** y el **teléfono** de contacto y pulse en Guardar.

<sup>&</sup>lt;sup>1</sup> Los datos oficiales como DNI, Nombre etc.provienen de la base de datos de Dirección de Personas y no son editables por lo que si necesita cambiar alguna información debe dirigirse a dicho Servicio.

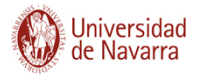

| Número:     Piso:     Seleccione una ol     Escalera:     Seleccione una opción     Puetta:     Seleccione una opl       Ciudad **:     Código postal:     País **:     Seleccione una opción     Provincia:     Seleccione una opl       Teléfono fijo:     Correo electrónico *:     Teléfono móvil:     Teléfono móvil:     Fax:     Fax:     Image: Correo electrónico *: | Tipo vía **:          | Seleccione una opció 🔻 | Dirección **:  |                    |                 |                         |            |                     |
|----------------------------------------------------------------------------------------------------|-----------------------|------------------------|----------------|--------------------|-----------------|-------------------------|------------|---------------------|
| Ciudad**:     Código postal:     País **:     Seleccione una opción      Provincia:     Seleccione una og        Teléfono fijo:     Teléfono móvil:     Teléfono móvil:          Correo electrónico*:     Fax:     Fax:          Horario de Atención:                                                                                                    | Número:               |                        | Piso:          | Seleccione una o 🗸 | Escalera:       | Seleccione una opción 💌 | Puerta:    | Seleccione una op 🗸 |
| Teléfono fijo:     Teléfono móvil:       Correo electrónico*:     Fax.       Horario de Atención:                                                                                                    | Ciudad **:            |                        | Código postal: |                    | País **:        | Seleccione una opción 💌 | Provincia: | Seleccione una op 🔻 |
| Correo electrónico *: Fax                                                                                                    | Teléfono fijo:        |                        |                |                    | Teléfono móvil: |                         |            |                     |
| Horario de Atención:                                                                                                    | Correo electrónico *: |                        |                |                    | Fax:            |                         |            |                     |
|                                                                                                    | Horario de Atención:  |                        |                |                    |                 |                         |            |                     |
|                                                                                                    |                       |                        |                | GUAF               | RDAR            |                         |            |                     |
| GUARDAR                                                                                                    |                       |                        |                |                    |                 |                         |            |                     |

#### Perfiles de investigador

Incluya sus **perfiles de investigador** (ResearcherID, Scopusid y ORCID) a través del <u>Gestor de Cuentas</u> (ver <u>guía</u>):

| Tipo red 🔅   | URL                                                           |
|--------------|---------------------------------------------------------------|
| homepage     | http://www.unav.edu/                                          |
| ORCID        | http://orcid.org/0000-0002-7773-6409                          |
| ResearcherID | http://www.researcherid.com/rid/G-8061-2016                   |
| ScopusID     | https://www.scopus.com/authid/detail.uri?authorld=56771249200 |

## A.1 Situación profesional actual

Para añadir la "Situación profesional actual" puede pulsar en "Añadir situación actual":

|              |   |                 |   |              | 🕒 Añadir s           | ituación anterior | Añadir situación actual |
|--------------|---|-----------------|---|--------------|----------------------|-------------------|-------------------------|
| Organización | ٥ | Centro/Facultad | ÷ | Departamento | \$<br>Fecha inicio 🕁 | Fecha fin 🕁       | Publicación en Web 💸    |

O en la parte superior derecha de la pantalla: "Crear un nuevo ítem" seleccionando la tipología Actividad->Actividad Profesional->Situación Profesional Actual->Situación Profesional Actual:

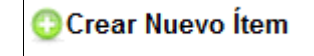

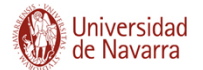

| • | Subtipo : | Actividad profesional        | • | 0      |
|---|-----------|------------------------------|---|--------|
| • | Subítem : | Situación profesional actual | • | $\sim$ |
| • | Subítem : | Situación profesional actual |   | -      |

Complete los campos del formulario:

| La actividad es gestión<br>ocente?*:                | No                          | • | Tipo de entidad*:                                  | Universidad                              | • |  |
|-----------------------------------------------------|-----------------------------|---|----------------------------------------------------|------------------------------------------|---|--|
| ombre de la entidad*:                               | Universidad de Navarra      | ۲ | Otro - Organización:                               |                                          |   |  |
| acultad, instituto, centro:                         | Facultad de Ciencias        | • | Otro - Centros, Facultades, etc.:                  |                                          |   |  |
| epartamento, servicio,<br>c.:                       | Biología Ambiental          | • | Otro - Departamento,<br>Servicio, etc.:            |                                          |   |  |
| ocalidad de la Institución<br>mpresa destinataria*: | <sup>o</sup> Pampiona       |   | País de la Institución o<br>empresa destinataria*: | España                                   | T |  |
| echa de Inicio*:                                    | 13/01/2009                  |   | Fecha de Finalización:                             |                                          |   |  |
| ategoría/puesto o cargo                             | Profesor Titular            |   | Duración:                                          | (días)                                   |   |  |
| ituación actual*:                                   | Contrato laboral indefinido | • | Área conocimiento ANEP:                            | Área Biología Vegetal y Animal, Ecología | T |  |
|                                                     |                             |   |                                                    |                                          |   |  |
| bservaciones:                                       |                             |   |                                                    |                                          |   |  |

#### Códigos Unesco

A continuación se deben asignar los "**Códigos Unesco**" de su actividad investigadora: pulsando en "Añadir Unesco", seleccione las categorías Primaria, Secundaria y/o

Terciaria del desplegable. Por último guarde los cambios.

| - | UNESCO           |    |                        |    |                   |    |  |  |  |  |
|---|------------------|----|------------------------|----|-------------------|----|--|--|--|--|
|   |                  |    |                        |    |                   |    |  |  |  |  |
|   | UNESCO: Primaria | \$ | UNESCO: Secundaria     | \$ | UNESCO: Terciaria | \$ |  |  |  |  |
|   |                  |    | No existen resultados. |    |                   |    |  |  |  |  |
|   |                  |    |                        |    |                   |    |  |  |  |  |

#### Palabras clave

Al introducir un término aparecerá un desplegable en forma de árbol con el **tesauro** oficial (en este <u>documento</u> puede consultar el listado completo). Deberá seleccionar los que más se ajusten a sus líneas de investigación, pudiendo incluir tantos como sea necesario.

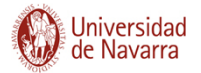

O

| Ciencias n - Biologia molecular, celular y genética<br>Ciencias n - Biologia m - Ciencias biológicas<br>Ciencias n - Biologia m - Ciencias b - Biodiversidad<br>Ciencias n - Biologia m - Ciencias b - Biodiversi - Evaluación de riesgos<br>Ciencias n - Biologia m - Ciencias b - Biodiversi - Evaluación - Impacto de la ingeniería genética<br>Ciencias n - Biologia m - Ciencias b - Biologia | Rol O                 |    |
|----------------------------------------------------------------------------------------------------|-----------------------|----|
| Ciencias n - Biología m - Ciencias b - Biología - Bioenergética                                                                                                    | 🖵 ccione una opción 🗨 | 00 |
| PALABRAS CLAVE                                                                                                    |                       | _  |
|                                                                                                    |                       |    |

## Asignación

Incluya su asignación especificando el grado de dedicación (tiempo completo/parcial) y su rol:

|   | 0 | Orden 💠 |                 | 0 |          | ٥ |    |
|---|---|---------|-----------------|---|----------|---|----|
| 0 |   | Único   | Tiempo completo | - | Profesor | - | 00 |

Por último, pulse en "Guardar" y en "Ingresar":

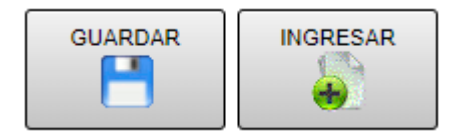

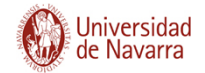

## A.2. Formación académica

Incluya un ítem por cada titulación: licenciatura o grado (Titulado Superior), Máster y Doctorado.

| <b>•</b> |                         |      | TIPO DE ÎTEM       |                         |
|----------|-------------------------|------|--------------------|-------------------------|
| Tipo :   | Actividad               | ~    | Subtipo :          | Actividad formativa     |
| ĺtem :   | Formación Universitaria | ~    | Subitem :          | Seleccione una opción 🔽 |
|          |                         |      |                    | Seleccione una opción   |
| •        |                         | CAMP | POS DE INFORMACIÓN | DEA                     |
| •        |                         |      | ASIGNACIONES       | Doctor                  |
|          |                         | 5    |                    | Máster                  |
|          |                         |      | CANCELAR           | Otra titulación         |
|          |                         |      | ←                  | Postgrado               |
|          |                         | L    |                    | Titulado Medio          |
|          |                         |      |                    | Titulado Superior       |

#### A.3. Indicadores generales de la calidad.

Incluya sus indicadores en el recuadro "Indicadores generales de la calidad de la producción científica":

| INDICADORES GENERALES DE CALIDAD DE LA PRODUCCIÓN CIENTÍFICA                                                                                                    |  |  |  |  |  |  |
|----------------------------------------------------------------------------------------------------|--|--|--|--|--|--|
| Número de tesis dirigidas:<br>Citas totales:<br>Promedio de citas/año durante los últimos 5 años (sin incluir el año actual):<br>Publicaciones totales en primer <u>quattil</u> (Q1):<br>Indice H: |  |  |  |  |  |  |

## Parte B: RESUMEN LIBRE DEL CURRÍCULUM:

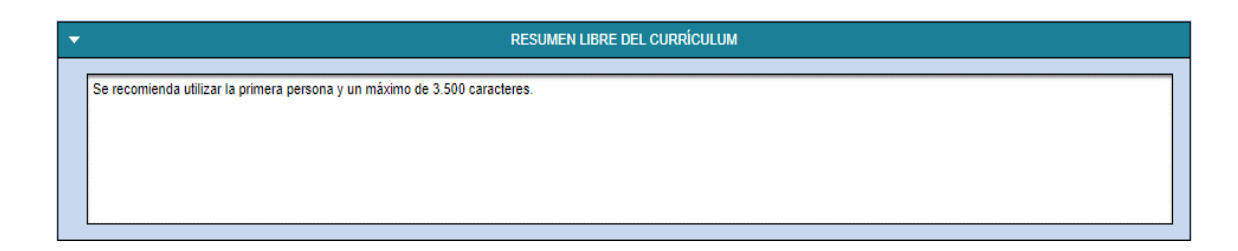

## Parte C: MÉRITOS MÁS RELEVANTES

#### C.1 . Publicaciones

Incluya sus publicaciones como ítems del tipo **Producción investigadora->Libros /** Capítulos de libro/ Publicaciones en revistas

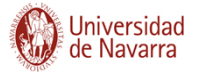

8

| -      |                           |   | TIPO DE ÍTEM |                          |   |
|--------|---------------------------|---|--------------|--------------------------|---|
| Tipo : | Producción                | ~ | Subtipo :    | Producción investigadora | ~ |
| Ítem : | Publicaciones en Revistas | ~ | Subitem :    | Artículo                 | ~ |

## C.2. Participación en Proyectos I+D

Incluya sus proyectos como ítems del tipo Actividad->Actividad Investigadora->Proyectos I+D+iProyectos/Ayuda

| -      |                          | TII | PO DE ÎTEM |                         |
|--------|--------------------------|-----|------------|-------------------------|
| Tipo : | Actividad                | ~   | Subtipo :  | Actividad investigadora |
| İtem : | Proyectos I+D+i y Ayudas | ~   | Subitem :  | Proyecto                |

## C.3. Participación en contratos, méritos tecnológicos o de transparencia

Incluya sus proyectos como ítems del tipo Actividad->Actividad Investigadora->Convenios y Contratos->Conevnio/Contrato

| ▼       |                       | TIPO DE ÍTEM |                         |
|---------|-----------------------|--------------|-------------------------|
| Tipo :  | Actividad             | Subtipo :    | Actividad investigadora |
| Ítem :  | Convenios y Contratos | Subitem :    | Contrato                |
| North . |                       | Cubitoni .   |                         |

## C.4. Patentes

Incluya su proiedad industrial e intelectual como ítems del tipo **Producción**->**Producción investigadora->Propiedad industrial e intelectual** 

| -      |                                    | TIPO DE ITEM |                                            |   |
|--------|------------------------------------|--------------|--------------------------------------------|---|
| Tipo : | Producción                         | Subtipo :    | Producción investigadora                   | ~ |
| ĺtem : | Propiedad Industrial e Intelectual | Subitem :    | Patente de invención, propiedad industrial | ~ |
|        |                                    |              |                                            |   |

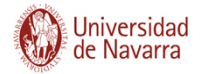

## **GENERAR CVA FECYT**

Pulsar la pestaña "Generar CV" de la aplicación:

| de de | Navarra          |            | cientí            | ficacvn         | (v.1.11.0 2018/01/24) |
|-------|------------------|------------|-------------------|-----------------|-----------------------|
| 010   |                  |            |                   |                 |                       |
| BUZÓN | GESTIÓN CV / WEB | GENERAR CV | IMPORTACIÓN FECYT | CARGAR DOCENCIA |                       |

Elija uno de las dos modalidades de formato CVA, certificado por la FECYT (PDF ) o word editable.

| FORMATO DE GENERACIÓN DEL CV                      |                                           |  |  |  |
|---------------------------------------------------|-------------------------------------------|--|--|--|
| Seleccione el formato con el que generar el CV *: | Seleccione una opción 🗸                   |  |  |  |
|                                                   | Seleccione una opción                     |  |  |  |
| ¿GENERAR SEC                                      | CV - Ministerio (PDF)                     |  |  |  |
| Resumen Libre                                     | CV - Ministerio (WORD)                    |  |  |  |
|                                                   | CV - Universidad (PDF)                    |  |  |  |
| ¿UTILIZAR ITEMS E                                 | CV - Universidad (WORD 2003)              |  |  |  |
| Validados (152)                                   | CV - Universidad (WORD 2007 y superiores) |  |  |  |
|                                                   | CV - Universidad (WORD editable)          |  |  |  |
| CONTENIDO A G                                     | CVA (WORD editable)                       |  |  |  |
| ACTIVIDAD ( 110 / 110 ) PRODUCCIÓN ( 313 / 3      | CVA FECYT (PDF)                           |  |  |  |
|                                                   | CVN FECYT (PDF)                           |  |  |  |

Aparecerá un recordatorio sobre la selección de ítems y el límite de 4 páginas (pulsar en Aceptar):

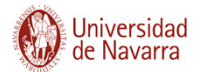

| A                                                                      | viso                                                                              |
|------------------------------------------------------------------------|-----------------------------------------------------------------------------------|
| Recuerde que debe seleccionar los ítems en fu<br>correspondiente y nun | inción de los criterios exigidos por la convocatoria<br>ca exceder las 4 páginas. |
| ACEPTAR                                                                | CANCELAR                                                                          |

En el caso de haber seleccionado el CVA de FECYT, seleccione el idioma

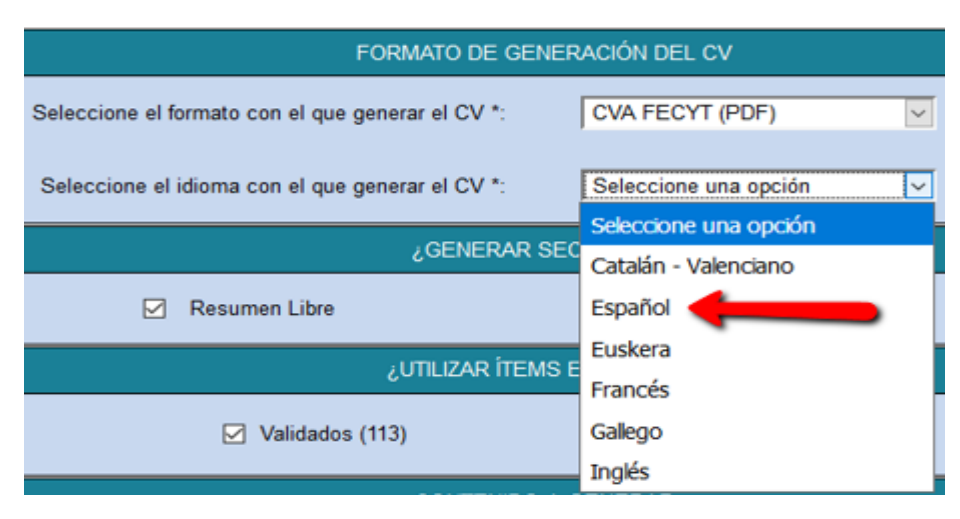

A continuación deberá **elegir los ítems para cada apartado**. Se recomienda que deseleccione primero todos los ítems y vaya eligiendo los que quiera que aparezcan en su CVA.

# ÍTEMS DE ACTIVIDAD

Así desde la pestaña "Actividad", deberá seleccionar los siguientes:

| ,                       |                 | CONTENIDO A GENE        | FRAR                           |
|-------------------------|-----------------|-------------------------|--------------------------------|
| INFORMACIÓN PERSONAL    | ACTIVIDAD(0/34) | PRODUCCIÓN ( 135 / 135) | ]                              |
| <b>&gt;</b>             |                 | FILTROS                 |                                |
| DESPLEGAR TODO          |                 |                         |                                |
| Actividad formativa     |                 |                         | (Seleccionados 0) (Totales 2)  |
| Actividad investigadora |                 |                         | (Seleccionados 0) (Totales 31) |
| Actividad profesional   |                 |                         | (Seleccionados 0) (Totales 1)  |

10

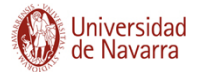

# Actividad formativa : Formación universitaria

| <ul> <li>Actividad formativa</li> <li>Formación Universita</li> <li>Doctor</li> </ul> | ria      |             | (S                   | eleccionados 2) (Totales 2)       |            |
|---------------------------------------------------------------------------------------|----------|-------------|----------------------|-----------------------------------|------------|
|                                                                                       |          | Información | \$<br>Fecha alta 🛭 💲 | Fecha publicación / realización 💠 | Estado 💠   |
| ✓ Q                                                                                   | Farmacia |             | 28/11/2014           | 09/12/1997                        | Registrado |
| 👻 🔽 Titulado Superior                                                                 |          |             |                      |                                   |            |
|                                                                                       |          | Información | \$<br>Fecha alta 🛭 💲 | Fecha publicación / realización 💲 | Estado 🗘   |
| Q                                                                                     | Farmacia |             | 28/11/2014           | 30/06/1993                        | Registrado |

11

# Actividad investigadora: Proyectos

| Proyectos | s I+D+i y A | Ayudas                                                                                                    |                |                                   |            |
|-----------|-------------|----------------------------------------------------------------------------------------------------|----------------|-----------------------------------|------------|
| • _ Proye |             | Información 🗘                                                                                                    | Fecha alta 🛭 🗘 | Fecha publicación / realización 💌 | Estado 💠   |
|           | ٩           | Predimed + DM: Efecto de una dieta mediterránea hipocalórica y<br>promoción de la actividad física en prevención de diabetes tipo 2<br>en personas con síndrome metabólico                    | 18/01/2018     | 01/01/2018                        | Registrado |
| ~         | Q           | Desarrollo de un test metagenómico para la personalización del<br>tratamiento de la obesidad: interacción con los marcadores<br>genéticos (MICROBIOTA).                                       | 21/01/2018     | 01/03/2017                        | Registrado |
|           | Q           | Prevention and reversion of non-alcoholic fatty liver disease<br>(NAFLD) among obese patients by means of customized<br>nutritional and physical activity intervention.                       | 05/05/2017     | 02/11/2016                        | Registrado |
|           | Q           | Higado graso no alcohólico en población navarra obesa: abordaje<br>multidisciplinar/nutricional desde el punto de vista clínico y<br>científico                                               | 20/04/2016     | 05/12/2015                        | Registrado |
|           | Q           | PREDIMED+DM: Efecto de un dieta mediterránea hipocalórica y<br>promoción de la actividad física en prevención de diabetes tipo 2<br>en personas con síndrome metabólico (proyecto coordinado) | 12/01/2017     | 01/01/2015                        | Registrado |
| ~         | Q           | Nutricion personalizada y biomarcadores nutrigenomicos de la<br>inflamacion asociada a la dieta y la obesidad. Papel de nutrientes,<br>adiposidad y edad                                      | 20/10/2014     | 01/01/2014                        | Registrado |
|           | Q           | PREDIMED-plus: Efecto de una dieta mediterránea hipocalórica y<br>promoción de la actividad física en prevención primaria<br>cardiovascular. Estudio piloto sobre marcadores intermedios.     | 05/05/2017     | 02/01/2013                        | Registrado |
|           | Q           | PREVIEW - Prevention of diabetes through a lifestyle intervention<br>and population studies in Europe and aroud the World                                                                     | 08/10/2013     | 01/01/2013                        | Registrado |

# Actividad investigadora: Contratos

| <ul> <li>Actividad investigadora</li> <li>Convenios y Contrato</li> </ul> | atos                                                                                                    | (S             | eleccionados 4) (Totales 31)      |            |
|---------------------------------------------------------------------------|----------------------------------------------------------------------------------------------------|----------------|-----------------------------------|------------|
|                                                                           | Información 🗘                                                                                                    | Fecha alta 🛭 😂 | Fecha publicación / realización 👻 | Estado 💠   |
| <u>ح</u>                                                                  | Estrategias para la mejora de la calidad de vida de colectivos pre-<br>senior y senior basadas en la nutrición de precisión<br>(NUTRIPRECISIÓN): Estudio para la empresa Congelados de<br>Navarra. S.A. | 15/05/2017     | 18/07/2016                        | Registrado |
| Q                                                                         | Estrategias para la mejora de la calidad de vida de colectivos pre-<br>senior y senior basadas en la nutrición de precisión:<br>(NUTRIPRECISIÓN): Estudio para la empresa Martínez Somalo<br>S.L.       | 18/01/2018     | 18/07/2016                        | Registrado |
|                                                                           | Desarrollo y validación de alimentos saciantes mediante la<br>integración de las señales Pre- y postingestivas                                                                                          | 05/05/2017     | 02/11/2015                        | Registrado |
| Q                                                                         | Análisis de biomarcadores que aporten información adicional<br>sobre el efecto de Fraxipure® sobre la homeostasis glucémica.                                                                            | 21/01/2018     | 09/07/2013                        | Registrado |

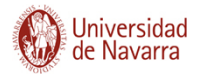

12

#### Actividad profesional: Situación profesional actual

| <ul> <li>Actividad profesional</li> </ul>                              |                           |   | (S             | eleccionados 1) (Totales 1)       |            |
|------------------------------------------------------------------------|---------------------------|---|----------------|-----------------------------------|------------|
| <ul> <li>Situación Profesiona</li> <li>Situación profesiona</li> </ul> | al Actual<br>ional actual |   |                |                                   |            |
|                                                                        | Información               | ¢ | Fecha alta 🛭 🗘 | Fecha publicación / realización 💠 | Estado 💠   |
| 🖌 🔍                                                                    | Universidad de Navarra    |   | 19/09/2013     | 01/09/2010                        | Registrado |

# ÍTEMS DE PRODUCCIÓN

Desde la pestaña "Producción", deberá seleccionar los siguientes:

# INFORMACIÓN PERSONAL ACTIVIDAD ( 49 / 49 ) PRODUCCIÓN ( 0 / 50) FILTROS DESPLEGAR TODO Producción docente (Seleccionados 0) (Totales 2) Producción investigadora (Seleccionados 0) (Totales 48)

Producción investigadora: Publicaciones en revistas, capítulos de libro y Libros, Propiedad Industrial

|                      | CONTENIDO A GENERAR |                    |                                 |  |  |
|----------------------|---------------------|--------------------|---------------------------------|--|--|
| INFORMACIÓN PERSONAL | ACTIVIDAD (9/9)     | PRODUCCIÓN (15/15) |                                 |  |  |
| FILTROS              |                     |                    |                                 |  |  |
| DESPLEGAR TODO       | electual<br>s       |                    | (Seleccionados 15) (Totales 15) |  |  |

| GENERAR |
|---------|
|         |
|         |

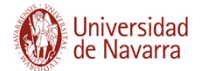

13

#### Aparecerá el siguiente aviso de generación:

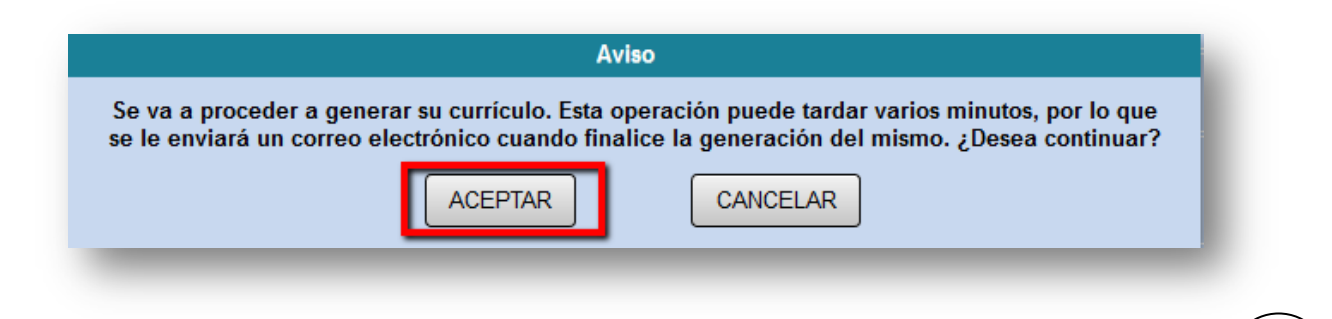

#### Recibirá un correo con un enlace:

|       | Se ha generado su currículum vítae en formato CVA FECYT (PDF).                 |
|-------|--------------------------------------------------------------------------------|
|       | Puede visualizar el currículum vítae generado pulsando en el siguiente enlace: |
|       | http://www.unav.es/cientificacvn/spring/generarcv?ivt=79864528                 |
| Jnive | ersidad de Navarra - científicacvn                                             |
| Mens  | aje generado automáticamente el día 31 de enero de 2018                        |

Una vez que pulse en ese enlace le aparecerá su CVA en el formato e idioma seleccionados para descargar con la última fecha de realización:

|                                | CVs GENERADOS |
|--------------------------------|---------------|
| CV - Ministerio (WORD)         | 11/09/2015    |
| ≽ CV - Universidad (PDF)       | 31/03/2017    |
| 😿 CV - Universidad (WORD 2003) | 10/08/2015    |
| ≽ CVA FECYT (PDF)              | 31/01/2018    |
|                                |               |

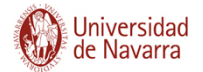

#### AVISO

El apartado C (C.5, C.6, C.7...) Otros méritos relevantes que recoge el CVA en formato word no se incluye desde científicacvn. En el caso del CVA FECYT, dicha información puede ser consignada a través del apartado B. RESUMEN LIBRE DEL CURRÍCULUM. En el caso del CVA en word, puede ser incluida manualmente por el investigador una vez generado desde la aplicación.

#### ANEXO I

| Bloque | CVA                                    | científicacvn                                   |
|--------|----------------------------------------|-------------------------------------------------|
| Α      | DATOS PERSONALES                       | Información personal                            |
|        |                                        | Actividad->Act. Profesional->Situación          |
| A.1    | Situación profesional actual           | profesional actual                              |
|        |                                        | Actividad->Act. Formativa->Formación            |
| A.2    | Formación académica                    | universitaria                                   |
|        | Indicadores generales de calidad de la | Información personal-> Indicadores generales de |
| A.3    | producción científica                  | calidad de la producción científica             |
|        |                                        | Información personal->Resumen libre del         |
| В      | RESUMEN LIBRE DEL CURRÍCULUM           | currículum                                      |
|        |                                        | Producción->Prod. Investigadora->Publicaciones  |
| C.1    | Publicaciones - MÉRITOS RELEVANTES (C) | en revistas/Libros/Capítulos de libro           |
| C.2    | Proyectos - MÉRITOS RELEVANTES (C)     | Actividad->Act. Investigadora->ProyectosI+D+i   |
|        |                                        | Actividad->Act. Investigadora->Convenios y      |
| C.3    | Contratos - MÉRITOS RELEVANTES ( C )   | contratos                                       |
|        |                                        | Producción->Prod. Investigadora->Propiedad      |
| C.4    | Patentes - MÉRITOS RELEVANTES ( C )    | industrial                                      |

Equivalencias entre CVA y científicacvn

## ANEXO II

Instrucciones para rellenar el currículum abreviado (Ministerio)

14